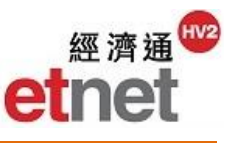

## 2.7 A-Shares Information

A-Shares Information is a value-added module of ET Net. It offers a full range of real-time stock quotation, various information sectors and advanced analytical tools, to keep users up-to-date with the A-Shares market trend.

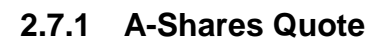

| A-Shares Info(A) Brokers(B) | 🕰 SH 6000     | 000 浦發釗  | 标 PUD           | ONG  | DEV   | BANK                    |                           |             |              | 5 _ O ×     |
|-----------------------------|---------------|----------|-----------------|------|-------|-------------------------|---------------------------|-------------|--------------|-------------|
|                             | <b>•</b>      | 📑 🔂 🗠    | C SH            | -нк  |       |                         | Fin                       | ancial ind  | 37 16 Anal   | ytical 🔻    |
| A-Shares Quote              | Last 🕇        | 16.470   | 14:59:41        | A    | 500   | 16.470                  | Last:16.470               | Vol:414,183 | 08/11/2016 1 | 4:59(5-min) |
| ES Transaction Summ         | Chg           | +0.050   | 14:59:44        | H B  | 3200  | 16.460                  |                           |             |              | 16.538      |
| - VU                        | Open          | 16 450   | 14:59:48        | Â    | 5000  | 16.470                  |                           |             | +            | 16.512      |
| China Index Constituent     | High          | 16.540   | 14:59:50        | ) В  | 3200  | 16.460                  | [h.                       | <u>}</u> }  | '11464671    | 16.488      |
| ATT ALL Shares              | Low           | 16.440   | 14:59:51        |      | 600   | 16.470                  | t,t <sup>  </sup> '''  [. | ші          |              |             |
| An Silales                  | Prv Cls       | 16.420   | 14.09.00<br>57% |      | 600   | 43%                     |                           |             |              | 10.400      |
| SH SH Stock Info            | Volume        | 17.307M  | Bid 🕨           |      |       | <ul> <li>Ask</li> </ul> |                           |             |              | 1.25M       |
|                             | Turnover      | 285.420M | 16.4            | 60   | 16.   | 470                     |                           |             | L            | 875K        |
| SZ Stock Info               | NO. OF IT     | 3881     | 32%             | Mal  | ) (al | 68%                     | i diata.                  |             |              | 125K        |
| A-Share List                | P/E Ratio     | 6 7 9 8  | Price<br>16 460 | 3746 | 201   | Price                   | 09:35                     | 11:00 13:05 | 14:00        | 15:00       |
|                             | Up Limit      | 18.06    | 16.450          | 476K | 109K  | 16.480                  |                           |             |              |             |
| Contract A-Share Comp Info  | Down Limit    | 14.78    | 16.440          | 25K  | 108K  | 16.490                  | Adm Fee                   | 1.647.00    | Ff Mkt Cap   | 336.920B    |
|                             | Volume Ratio  | 0.810    | 16.430          | 8900 | 172K  | 16.500                  | Currency                  | RM          | B 1 Mth High | 16.600      |
|                             | %Order        | +28.573  | 16.420          | 60K  | 98K   | 16.510                  | Spread                    | 0.010/0.01  | 0 1 Mth Low  | 16.010      |
|                             | Turnover Rate | e 0.084% | 16.410          | 31K  | 186K  | 16.520                  | 10 SMA                    | 16.31       | 6 52W High   | 20.120      |
|                             | 3 Mtb %Cbg    | -0.121   | 16.400          | 04N  | 342K  | 16.530                  | 20 SMA                    | 16.35       | 4 52W Low    | 15.080      |
|                             | 6-Mth %Chg    | -7 107   | 16.380          | 25K  | 646K  | 16.550                  | 50 SMA                    | 16.41       | 0 IEP        | 16.450      |
|                             | 1-Yr %Chg     | -7.886   | 16.370          | 1700 | 234K  | 16.560                  | 250 SMA                   | 17.10       | 3 IEV        | 36.500K     |

A-Shares Quote provides all Shanghai (SH)/Shenzhen (SZ) A-Shares real-time transaction information, such as Bid/Ask Price, Turnover and Transaction Record; together with various analytical data, like Up/Down Limit, Volume Ratio, %Order, %Change, Free Float Market Capitalization, etc. In addition, there are number of shortcut keys in A-Shares Quote window for accessing its subordinate windows such as Transaction Summary, Company Information and Chart.

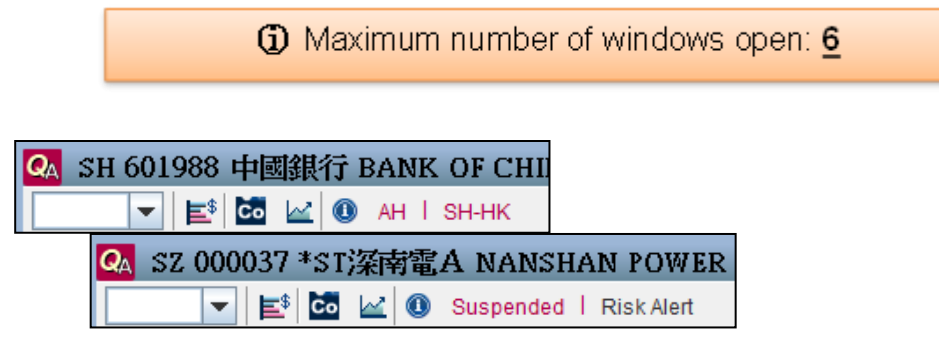

Event Reminder is a new function for the system, which shows special event of that A-Share in red color. Reminder includes Ex-date, New Listing, Particular Transfer, Risk Alert, Share Reform Incomplete, Delisting or AH. User may click on the reminder button 10 to find types of A-Shares, and risk alert explanation.

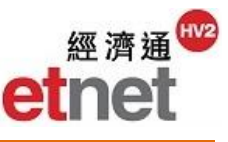

## Viewing Last Transaction Record

|        |      |            | Price  | Vol   | Vol   | Price   |        |      |            |
|--------|------|------------|--------|-------|-------|---------|--------|------|------------|
|        |      |            | 16.620 | 1.9M  | 342K  | 16.630  |        |      |            |
|        |      |            | 16.610 | 938K  | 565K  | ⊾16.640 | Price  | Vol  | Broker Qty |
|        |      |            | 16,600 | 1.6M  | 610K  | 6.650   | 16.640 | 565K | (72)       |
| Price  | Vol  | Broker Qty | 16 590 | ►7400 | 516K  | 16 660  |        |      |            |
| 16.590 | 7400 | (5)        | 16 580 | AT OM | 220K  | 16 670  |        |      |            |
|        |      |            | 46 570 | 400   | 7001/ | 46.690  |        |      |            |
|        |      |            | 10.570 | 400   | 180N  | 10.080  |        |      |            |

With restriction from SH/SZ Stock Exchanges, user may view the latest 10 and 5 bid/ask orders with queuing price and number of shares for SH stocks and SZ stocks respectively. You may also find the number of broker by mouse clicking one of the order prices or number of shares.

## A-Shares Limit Alarm Setup

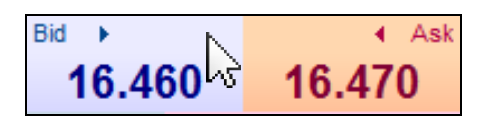

| Quick Limit Alarm Setup |               |  |  |  |  |  |  |  |  |
|-------------------------|---------------|--|--|--|--|--|--|--|--|
| Code                    | SH600000      |  |  |  |  |  |  |  |  |
| Name                    | PUDONG DEV BA |  |  |  |  |  |  |  |  |
| A-Bid                   |               |  |  |  |  |  |  |  |  |
| Ask                     |               |  |  |  |  |  |  |  |  |
| Change                  |               |  |  |  |  |  |  |  |  |
| %Change                 |               |  |  |  |  |  |  |  |  |
| Remark                  |               |  |  |  |  |  |  |  |  |
| ✓ On/Off                | Apply Cancel  |  |  |  |  |  |  |  |  |

User may set the quick limit alarm in A-Shares quote directly. You may click the color box above the Bid/Ask prices, and then a "Quick Limit Alarm Setup" window will pop up. You may enter the desired Bid/Ask price, Change or %Change of the selected A-Share. For the "On/Off" check box at the lower left corner of the window, it helps user to enable or disable the price alert of the selected A-Share quickly. Finally, click "Apply" button to set up the limit alarm.

To cancel or modify alert setting, you may click "Tools/Setup" on the menu bar, find "Setup" and choose "Limit Alarm Setup". A "Limit Alarm Setup" window will pop up for you to setup the limit alarm.

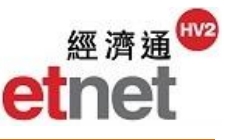

# **Using Display Options (A-Shares Information)**

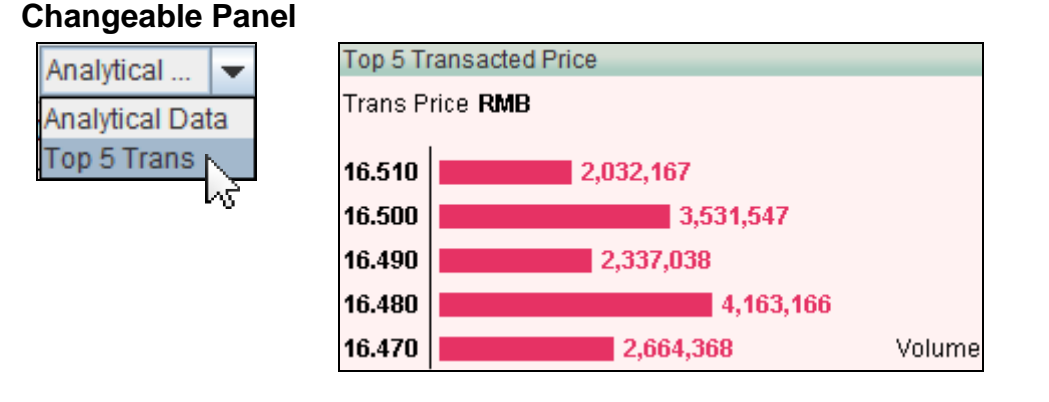

User may click "Analytical Data" at the upper right corner of quotation window, and choose "Top 5 Trans" from the combo box; or press "Enter" key on the keyboard directly. The "Analytical Data" panel at the bottom of quotation window will then change to display top 5 transacted prices.

### 2.7.2 A-Shares Transaction Summary

| 📑 Tra   | insaction Sumn | nary [SH 60 | 00000  | 浦發銀行      | PUDONG | DEV BANK] | -    | _             | _        | _         | _               | 5 _ C ×           |
|---------|----------------|-------------|--------|-----------|--------|-----------|------|---------------|----------|-----------|-----------------|-------------------|
|         | 🔻 🛛 Тор 20     | Transacted  | Price  |           |        |           |      | Active        | Buy (AM/ | PM) 🔳     | Active Sell (PN | 1/AM) 🗛 🔳         |
| VWAP    | 16.471         | Buy/Sell    | 57%    | 43%       |        |           |      |               |          |           |                 |                   |
| Price I | RMB Volume     |             |        |           |        | Nom       | inal | Whole Day Tra | nsaction | Transacti | on is more tha  | an RMB¥ 2,000,000 |
| 16.540  | 120,596        |             |        |           |        |           |      | Time          | B/A      | Volume    | Price           | Turnover          |
| 16.530  | 518,11         | 3           |        |           |        |           |      | 14:59:53      | Α        | 600       | 16.470          | 9,882.000 🔺       |
| 16.520  |                | 1,288,881   |        |           |        | -         | ٦ 🗌  | 14:59:51      | Α        | 600       | 16.470          | 9,882.000         |
| 16.510  |                | 2,03        | 2,167  |           |        |           |      | 14:59:50      | в        | 3,200     | 16.460          | 52,672.000        |
| 16.500  |                |             |        | 3,531,547 |        | -         |      | 14:59:48      | Α        | 5,000     | 16.470          | 82,350.000        |
| 16.490  |                | 2,          | 337,03 | в         |        | [         | -    | 14:59:47      | Α        | 400       | 16.470          | 6,588.000         |
| 16.480  |                |             |        | 4,16      | 3,166  |           |      | 14:59:44      | в        | 3,200     | 16.460          | 52,672.000        |
| 16.470  |                |             | 2.664. | 368       |        |           |      | 14:59:41      | Α        | 500       | 16.470          | 8,235.000         |
| 16,460  | 445,415        | 5           |        |           |        |           |      | 14:59:34      | Α        | 100       | 16.470          | 1,647.000         |
| 16,450  | 197,920        |             |        |           |        |           |      | 14:59:32      | Α        | 1,900     | 16.470          | 31,293.000        |
| 16,440  | 7.944          |             |        |           |        |           |      | 14:59:31      | Α        | 10,000    | 16.470          | 164,700.000       |
|         | T              |             |        |           |        |           |      | 14:59:31      | в        | 91,575    | 16.470          | 1,508,240.250     |
|         |                |             |        |           |        |           |      | 14:59:29      | в        | 200       | 16.470          | 3,294.000         |
|         |                |             |        |           |        |           |      | 14:59:28      | Α        | 1,000     | 16.480          | 16,480.000        |
|         |                |             |        |           |        |           |      | 14:59:25      | Α        | 1,000     | 16.480          | 16,480.000        |
|         |                |             |        |           |        |           |      | 14:59:24      | в        | 6,400     | 16.470          | 105,408.000       |
|         |                |             |        |           |        |           |      | 14:59:21      | А        | 10,100    | 16.480          | 166,448.000       |
|         |                |             |        |           |        |           |      | 14:59:10      | Α        | 4,400     | 16.480          | 72,512.000        |
|         |                |             |        |           |        |           |      | 14:59:04      | Α        | 5,000     | 16.480          | 82,400.000        |
|         |                |             |        |           |        |           | -    | 14:59:04      | в        | 3,200     | 16.470          | 52,704.000 💌      |

Transaction Summary helps user to find out today top 20 transacted prices and transaction records. To grasp the real time movement of the selected A-Share, VWAP (weighted average price) and the initiative buy/sell ratio are also provided.

Top 20 Transacted Price – displays the most active 20 trading price of today's transaction in chart summary, the latest price will be highlighted in orange color. Mini distribution chart is a new feature for checking market trend at a glance.

Whole Day Transaction – provides detailed transaction records of the selected A-Share, including the filled time, number of shares, price and order type. A block trade indicator will be marked as green dot in front of the transaction record which means the traded volume is equal to or over RMB 1 million.

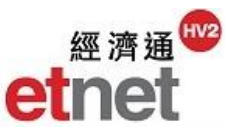

| 📔 Chi   | na Index Constituent [S | H180 SSE 180 I | ndex]  |        |                       |          |       | 5 _ C × |
|---------|-------------------------|----------------|--------|--------|-----------------------|----------|-------|---------|
| SH180 S | SSE 180 Index           | -              |        |        |                       |          |       | Setup 🔻 |
| Code    | Name                    | Last           | Chg    | %Chg   | Buy/Sell Turnover     | Turnover | High  | Low 📥   |
| 601258  | PANGDA AUTO             | <b>1</b> 2.770 | +0.020 | +0.727 | 61% 39%               | 134.445M | 2.780 | 2.740 🔺 |
| 600010  | BAOTOU STEEL            | ↓ 2.850        | -0.020 | -0.697 | 41 <mark>%</mark> 59% | 239.327M | 2.870 | 2.830   |
| 600795  | GD POWER                | ↓ 3.000        | -0.010 | -0.332 | 33% 67%               | 140.370M | 3.010 | 2.990   |
| 600005  | WUHAN STEEL             | ↓ 3.130        | -0.010 | -0.318 | 46% 54%               | 157.507M | 3.170 | 3.120   |
| 600219  | NANSHAN ALUM            | 1 3.150        | +0.050 | +1.613 | 56% 44%               | 790.306M | 3.230 | 3.130   |
| 601288  | ABC                     | <b>1</b> 3.180 | +0.020 | +0.633 | 77% 23%               | 516.093M | 3.190 | 3.150   |
| 600221  | HAINAN AIRLINE          | 1 3.220        | +0.010 | +0.312 | 41% 59%               | 239.187M | 3.230 | 3.200   |
| 601899  | ZIJIN MINING            | 3.370          | +0.020 | +0.597 | 49% 51%               | 512.468M | 3.370 | 3.310   |
| 601988  | BANK OF CHINA           | <b>1</b> 3.380 | +0.020 | +0.595 | 71% 29%               | 715.248M | 3.400 | 3.360   |
| 603993  | CMOC                    | ♣ 3.850        | -0.040 | -1.028 | 38% 62%               | 145.705M | 3.880 | 3.840   |
| 601818  | CEB BANK                | <b>1</b> 3.880 | +0.010 | +0.258 | 44% <u>5</u> 6%       | 319.787M | 3.900 | 3.860   |
| 601600  | CHALCO                  | 4.000          | -0.040 | -0.990 | 40%60%                | 395.555M | 4.040 | 3.980   |
| 601618  | MCC                     | <b>1</b> 4.310 | +0.020 | +0.466 | 52% 48%               | 447.207M | 4.390 | 4.270   |
| 600839  | CHANGHONG ELEC          | 4.290          | 0.000  | 0.000  | 41%59%                | 164.790M | 4.310 | 4.280   |
| 600157  | WINTIME ENERGY          | 4.380          | -0.030 | -0.680 | 33% 67%               | 203.708M | 4.420 | 4.330   |
| 601333  | GUANGSHEN RAIL          | <b>1</b> 4.400 | +0.060 | +1.382 | 58% 42%               | 85.838M  | 4.400 | 4.340   |
| 601398  | ICBC                    | <b>1</b> 4.440 | +0.030 | +0.680 | 53% <b>47</b> %       | 748.966M | 4.450 | 4.400   |
| 601933  | YONGHUI STORES          | <b>1</b> 4.500 | +0.040 | +0.897 | 52 <mark>% 48%</mark> | 149.273M | 4.510 | 4.450   |
| 600208  | XINHU ZHONGBAO          | 4.680          | -0.060 | -1.266 | 40% 60%               | 169.312M | 4.780 | 4.650   |
| 600252  | ZHONGHENG GROUP         | <b>1</b> 5.000 | +0.080 | +1.626 | 50% 50%               | 940.966M | 5.180 | 4.880 🖕 |
| 4       |                         |                |        |        |                       |          |       | •       |

### 2.7.3 China Index Constituent

China Index Constituent enables user to monitor real time quotation of different Mainland China indexes' constituents stocks in one window for comparison. Indexes include SSE 180 Index, SSE 380 Index, Shanghai A-Share Index, SZSE Component Index, SZSE 100 Index, SZSE A-Share Index and SZSE Small/Mid Cap Innovation Index. You may choose the required index name from the pull down menu at the top left corner.

You may also open the Charts, Company Information and News of a particular A-Share by clicking the shortcut button in the last column.

| Code   | Name            |   | Last   | Chg    | %Chg 🔻 📐 | Buy/Sell Turnover     | Turnover |
|--------|-----------------|---|--------|--------|----------|-----------------------|----------|
| 600415 | CN COMMOD CITY  | 1 | 8.170  | +0.540 | +7.077   | <u>\$5%</u> 35%       | 950.216M |
| 601118 | HAINAN RUBBER   | 1 | 6.710  | +0.380 | +6.003   | 61% 39%               | 824.431M |
| 600565 | DIMA IND        | 1 | 7.380  | +0.270 | +3.798   | 62% 38%               | 549.125M |
| 601186 | CHINA RAIL CONS | 1 | 10.910 | +0.390 | +3.707   | 55%45%                | 1.725B   |
| 600079 | HUMANWELL HEALT | 1 | 20.560 | +0.650 | +3.265   | 65% <mark>3</mark> 5% | 211.241M |

### **Sorting Function**

User can set the display order in ascending or descending by clicking on the column name, such as Code, % Change, Turnover, P/E Ratio, etc.

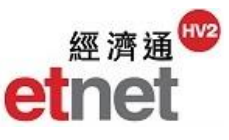

### **Column/Rotation Setup**

| Setup 🔻    |     | China Index Constituent Setup |                                                                                                    |                                                                                                    | ×         |
|------------|-----|-------------------------------|----------------------------------------------------------------------------------------------------|----------------------------------------------------------------------------------------------------|-----------|
| Field Se   | tup |                               |                                                                                                    | Rotation time 5                                                                                                    | * seconds |
| ☐ Rotation |     | All Fields:                   | Add><br><remove< th=""><th>Selected Fields:<br/>Name<br/>Last<br/>Chg<br/>%Chg<br/>Buy/Sell Turnover<br/>Turnover<br/>High<br/>Low<br/>P/E Ratio<br/>Ff Mkt Cap<br/>Related Info</th><th>∧<br/></th></remove<> | Selected Fields:<br>Name<br>Last<br>Chg<br>%Chg<br>Buy/Sell Turnover<br>Turnover<br>High<br>Low<br>P/E Ratio<br>Ff Mkt Cap<br>Related Info | ∧<br>     |
|            |     | Reset to default              |                                                                                                    | Save Apply                                                                                                    | Cancel    |

To select particular field to be displayed, user may click "Field Setup" under "Setup" button at the upper right corner of the window. A "China Index Constituent Setup" dialogue box will appear, you may add/remove the desired field, or change the rotation time. Finally click "Save" and "Apply" to confirm the settings.

#### **Quick A-Shares Quote**

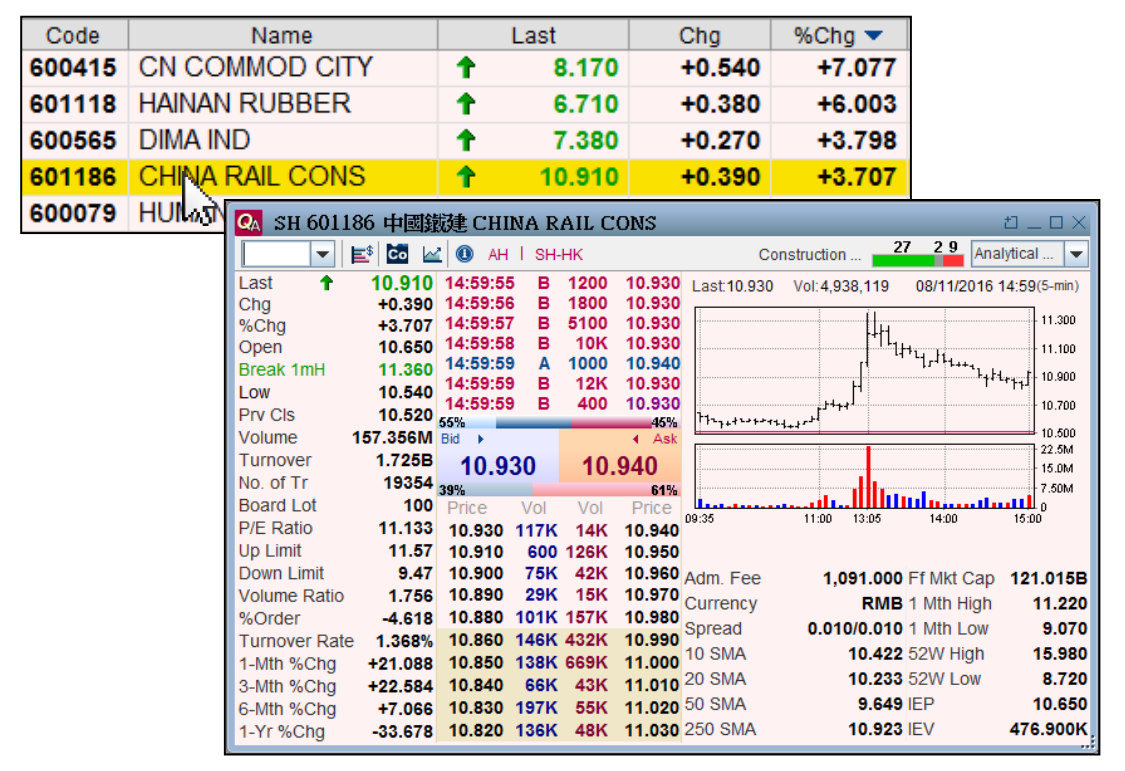

By double clicking the code or name of the desired A-Shares, a related "A-Shares Quote" window will be displayed immediately.

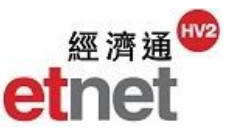

# 2.7.4 AH Shares

| AH AH Shares    |        |               |   |         |        |          |   |        |    |       |             |       |         |        | t            |     |
|-----------------|--------|---------------|---|---------|--------|----------|---|--------|----|-------|-------------|-------|---------|--------|--------------|-----|
|                 |        |               |   |         |        |          |   |        |    |       | HKE         | D/RME | B: 0.87 | 32 F   | orex Rate Se | tup |
|                 |        |               | N | Iominal |        | Turnover |   | Last   |    |       | Turnover    | %     | Prem    |        |              |     |
| Name            | Code 📥 | A-Shares Code |   | (HKD)   | %Chg   | (HKD)    |   | (RMB)  | %  | Chg   | (RMB)       | (A/H) | -       |        | Industry     |     |
| FIRST TRACTOR   | 00038  | SH 601038     |   | 4.350   | 0.000  | 1.700M   | 1 | 11.850 | +0 | 0.937 | 144.711M    | +2    | 211.968 | Indust | trial Goods  | ;   |
| NE ELECTRIC     | 00042  | SZ 000585     |   | 3.100   | 0.000  | 10.281M  | 1 | 8.310  | +6 | 6.538 | 646.464M    | +2    | 206.987 | Indust | trial Goods  | ;   |
| SICHUAN EXPRESS | 00107  | SH 601107     | 1 | 3.110   | +0.647 | 2.548M   |   | 4.860  | 0  | 0.000 | 39.791M     | +     | 78.961  | Trans  | portation    |     |
| TSINGTAO BREW   | 00168  | SH 600600     | + | 31.950  | -0.622 | 81.421M  | 1 | 31.470 | +0 | 0.095 | 38.997M     | +     | 12.800  | Food   | & Beverag    | J   |
| JIANGSU EXPRESS | 00177  | SH 600377     | 1 | 10.640  | +0.567 | 18.452M  | 1 | 9.010  | +0 | 0.111 | 26.299M     |       | -3.024  | Trans  | portation    |     |
| JINGCHENG MAC   | 00187  | SH 600860     | 1 | 3.550   | +0.852 | 148.340K | + | 10.590 | -0 | 0.750 | 82.897M     | +2    | 241.624 | Indust | trial Goods  | ;   |
| KUNMING MACHINE | 00300  | SH 600806     | 1 | 2.650   | +3.113 | 1.133M   | 1 | 8.090  | +1 | 1.252 | 36.527M     | +2    | 249.610 | Indust | trial Goods  | ;   |
| COMEC           | 00317  | SH 600685     | ÷ | 11.200  | -2.098 | 14.129M  | 1 | 27.410 | +( | 0.624 | 68.837M     | +1    | 80.267  | Indust | trial Goods  | ;   |
| MAANSHAN IRON   | 00323  | SH 600808     | ÷ | 1.790   | -1.105 | 10.327M  | ÷ | 2.810  | -0 | 0.707 | 104.759M    | +     | 79.777  | Metals | S            |     |
| SHANGHAI PECHEM | 00338  | SH 600688     | 1 | 3.940   | +2.072 | 34.443M  | 1 | 5.890  | +0 | 0.512 | 103.564M    | +     | 71.199  | Basic  | Materials    |     |
| ANGANG STEEL    | 00347  | SZ 000898     | 1 | 4.160   | +1.216 | 52.082M  | ÷ | 4.580  | -0 | 0.218 | 109.259M    | +     | 26.082  | Metals | S            |     |
| JIANGXI COPPER  | 00358  | SH 600362     | 1 | 9.760   | +0.619 | 150.247M | ÷ | 15.520 | -1 | 1.146 | 700.428M    | +     | 82.106  | Metals | s            |     |
| SINOPEC CORP    | 00386  | SH 600028     | ÷ | 5.670   | -0.352 | 298.113M | 1 | 4.970  | +0 | 0.404 | 268.720M    |       | +0.382  | Oil &  | Gas          |     |
| CHINA RAILWAY   | 00390  | SH 601390     | ÷ | 6.390   | -0.156 | 126.607M | 1 | 8.760  | +( | 0.806 | 1.106B      | +     | 56.995  | Const  | truction     | -   |
| <b>▲</b>        |        |               |   |         |        |          |   |        |    |       |             |       |         |        |              | •   |
| Related Info    |        |               |   |         |        |          |   |        |    |       |             |       |         |        |              |     |
|                 |        |               |   |         |        |          |   |        |    |       |             |       |         |        |              |     |
|                 |        |               |   |         |        |          |   |        |    | %Ch   | g of AH Com | pare  | H-Sha   | ares   | A-Shar       | es  |
|                 |        |               |   |         |        |          |   |        |    |       | 1 Mth       |       |         |        |              |     |
|                 |        |               |   |         |        |          |   |        |    |       | 3 Mth       |       |         |        |              |     |
|                 |        |               |   |         |        |          |   |        |    |       | 6 Mth       |       |         |        |              |     |
|                 |        |               |   |         |        |          |   |        |    |       | 1 Yr        |       |         |        |              |     |

AH Shares provides real-time market data of both H-Shares and A-Shares in one table, including its %Premium and industrial sector. The latest and last trading day's news, and the comparison of AH %Change for a selected AH Share were shown on the lower panel of the window.

#### **Forex Rate Setup**

| HKD/RMB:  | 0.8732 Forex                                                       | Rate Setup                                                                                   |
|-----------|--------------------------------------------------------------------|----------------------------------------------------------------------------------------------|
|           | Data Display Setup                                                 |                                                                                              |
|           | Please select to display the setup<br>Arrow Color<br>○ ↑ Up ↓ Down | Active Bid/Ask Force Bar Calculation                                                         |
|           | Highlight<br>Vominal<br>Order Summary                              | Block Trade Indication<br>HK Securities: >=HKD 2,000,000<br>A-Sh Securities: >=RMB 2,000,000 |
| HKD/RMB E | change Rate                                                        | - Related Securities  - Sort by stock code  - Ascending                                      |
| Default   | 0.8732                                                             | Sort by turnover     Only for War/CBBC)                                                      |
| O Custom  |                                                                    | ☑ Display Price Up/Down Color                                                                |
|           | Reset to default                                                   | Save Cancel                                                                                  |

A default exchange rate of HKD/RMB is displayed at the upper right corner of the window. To reset the rate, user may click the "Forex Rate Setup" button and a window of "Data Display Setup" will be shown. Select the radio button of "Custom" and input the desired exchange rate of HKD/RMB. Click "Save" button to complete the setting.

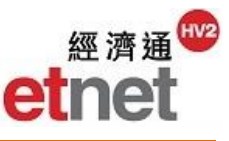

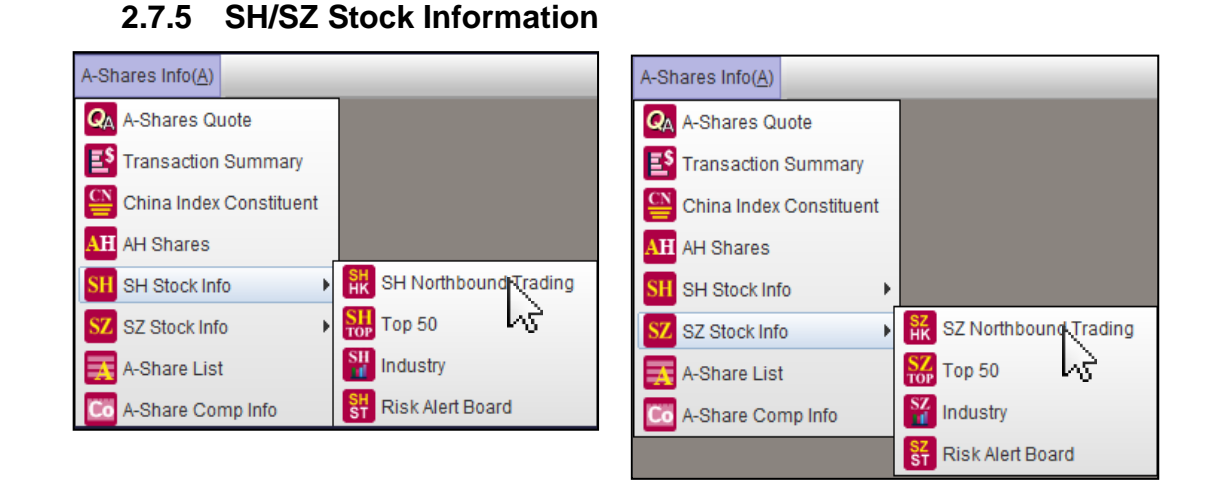

To prepare the launch of Shenzhen-Hong Kong Stock Connect, ETNet also provides comprehensive information of Shenzhen A-Shares. User may click SH Stock Info or SZ Stock Info from the menu bar to find the related A-Share information. Such as SH/SZ Northbound Trading, Top 50, Industry and Risk Alert Board.

| 🔛 SH     | Northbound Trading            |      | _         | _      | _         | _                |              |          | _      | _      | t) _ D    | $\times$ |  |
|----------|-------------------------------|------|-----------|--------|-----------|------------------|--------------|----------|--------|--------|-----------|----------|--|
| SH 🔻     | Industry: All                 |      |           | -      | SH-HK   E | x.SH-HK          |              |          |        |        | HK        |          |  |
| SH-HK Da | ily Balance/Quota (RMB) 12.62 | 8B / | / 13.000B | 97%    |           |                  |              |          |        |        |           |          |  |
| Code 📥   | Name                          |      | Last      | Chg    | %Chg      | Buy/S            | ell Turnover | Turnover | High   | Low    | P/E Ratio |          |  |
| 600000   | PUDONG DEV BANK               | 1    | 16.470    | +0.050 | +0.304    | 57%              | 43%          | 285.420M | 16.540 | 16.440 | 6.798     |          |  |
| 600004   | BAIYUN AIRPORT                | 1    | 15.050    | +0.210 | +1.415    | 54%              | 46%          | 72.214M  | 15.090 | 14.850 | 13.807    | Ľ        |  |
| 600005   | WUHAN STEEL                   | +    | 3.130     | -0.010 | -0.318    | 46%              | 54%          | 157.507M | 3.170  | 3.120  |           |          |  |
| 600007   | CN WORLD TRADE                | 1    | 18.910    | +0.080 | +0.425    | 53%              | 47%          | 57.678M  | 18.970 | 18.730 | 30.500    |          |  |
| 600008   | BEIJING CAPITAL               | 1    | 4.250     | +0.010 | +0.236    | 44%              | 56%          | 86.412M  | 4.270  | 4.230  | 37.946    |          |  |
| 600009   | SH INTL AIRPORT               |      | 26.700    | 0.000  | 0.000     | 32%              | 68%          | 81.313M  | 26.820 | 26.520 | 20.382    |          |  |
| 600010   | BAOTOU STEEL                  | +    | 2.850     | -0.020 | -0.697    | <mark>41%</mark> | 59%          | 239.327M | 2.870  | 2.830  |           |          |  |
| 600011   | HUANENG POWER                 | 1    | 7.110     | +0.010 | +0.141    | 49%              | 51%          | 42.511M  | 7.130  | 7.080  | 7.484     |          |  |
| 600012   | ANHUI EXPRESS                 | 1    | 15.000    | +1.000 | +7.143    | 61%              | 39%          | 304.067M | 15.230 | 13.990 | 26.525    |          |  |
| 600015   | HUA XIA BANK                  | 1    | 10.770    | +0.070 | +0.654    | 58%              | 42%          | 444.478M | 10.840 | 10.710 | 6.085     |          |  |
| 600016   | MINSHENG BANK                 | 1    | 9.170     | +0.010 | +0.109    | 49%              | 51%          | 353.721M | 9.190  | 9.140  | 7.054     |          |  |
| 600017   | RIZHAO PORT                   | 1    | 4.060     | +0.040 | +0.995    | 65%              | 35%          | 125.110M | 4.080  | 4.020  | 40.600    |          |  |
| 600018   | SH INTL PORT                  | 1    | 5.140     | +0.010 | +0.195    | 32%              | 68%          | 58.247M  | 5.170  | 5.130  | 18.016    |          |  |
| 600019   | BAOSHAN STEEL                 | 4    | 5.670     | -0.020 | -0.352    | 50%              | 50%          | 220.018M | 5.770  | 5.660  | 94.500    |          |  |
| 600020   | ZHONGYUAN EXP                 | 1    | 4.520     | +0.050 | +1.119    | 67%              | <b>3</b> 3%  | 98.522M  | 4.540  | 4.470  | 8.875     |          |  |
| 600021   | SHANGHAI ELEC                 |      |           |        |           |                  |              |          |        |        |           |          |  |
| 600023   | ZHENENG ELEC                  | 1    | 5.350     | +0.010 | +0.187    | 46%              | 54%          | 115.898M | 5.380  | 5.340  | 9.907     |          |  |
| 600026   | CHINA SHIP DEV                | 1    | 6.800     | +0.020 | +0.295    | 52%              | 48%          | 132.063M | 6.850  | 6.760  | 69.388    |          |  |
| 600027   | HUADIAN POWER                 | 1    | 4.980     | +0.010 | +0.201    | 52%              | 48%          | 80.614M  | 4.990  | 4.960  | 5.914     | -        |  |
| •        |                               |      |           |        |           |                  |              |          |        |        | Þ         |          |  |

2.7.6 SH/SZ Northbound Trading

SH/SZ Northbound Trading displays real time quotation of all northbound trading A-Shares, including Latest Nominal Price, Buy/Sell Turnover Ratio, etc. It also provides Daily Quota, Daily Quota Balance and Daily Quota Balance%.

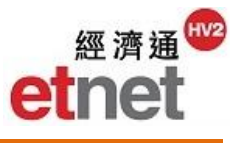

## Viewing SH/SZ Stocks

| SH | -  |
|----|----|
| SH | N  |
| SZ | 1. |

User may select SH/SZ from the combo box at the upper left corner of the window.

## **Viewing Ex-Northbound**

| SH-                                       | SH-HK   EX.SH-HK                    |    |           |        |        |                   |          |        |        |           |            |
|-------------------------------------------|-------------------------------------|----|-----------|--------|--------|-------------------|----------|--------|--------|-----------|------------|
| SH SH                                     | Northbound Trading                  |    | _         | _      | _      |                   | _        | _      | _      |           | $1 \times$ |
| SH 🖣                                      | SH 🕶 Industry: All 🗢 SH-HK Ex.SH-HK |    |           |        |        |                   |          |        |        |           |            |
| SH-HK Da                                  | aily Balance/Quota (RMB) 12.628     | BB | / 13.000B | 97%    |        |                   |          |        |        |           |            |
| Code 📥                                    | Name                                |    | Last      | Chg    | %Chg   | Buy/Sell Turnover | Turnover | High   | Low    | P/E Ratio |            |
| 600058                                    | MINMETALS DEV                       | Ŧ  | 16.840    | -0.080 | -0.473 | 40% 60%           | 144.066M | 17.270 | 16.800 |           |            |
| 600059                                    | GUYUELONGSHAN                       | 1  | 10.180    | +0.010 | +0.098 | 46% 54%           | 52.559M  | 10.230 | 10.140 | 63.625    | •          |
| 600078                                    | CHENGXING CHEM                      | Ŧ  | 7.720     | -0.020 | -0.258 | 43% 57%           | 223.926M | 7.850  | 7.610  | 285.926   | 6          |
| 600080                                    | GINWA                               | ÷. | 12.760    | -0.060 | -0.468 | 39% 61%           | 78.636M  | 12.880 | 12.620 | 153.365   |            |
| 600082                                    | HI-TECH DEV                         | 1  | 7.250     | +0.100 | +1.399 | 55% 45%           | 117.409M | 7.350  | 7.140  | 450.311   |            |
| 600096                                    | YUNTIANHUA                          | 1  | 8.970     | +0.010 | +0.112 | 44% 56%           | 127.016M | 9.110  | 8.910  | 100.112   | (          |
| 600097                                    | KAICHUANG MARI                      | Ŧ  | 18.790    | -0.060 | -0.318 | 34% 66%           | 76.060M  | 18.910 | 18.600 |           |            |
| 600110                                    | NUODE INV                           | 1  | 11.640    | +0.190 | +1.659 | 55% 45%           | 578.931M | 11.920 | 11.530 | 92.601    |            |
| 600121                                    | ZHENGZHOU COAL                      | Ŧ  | 5.690     | -0.070 | -1.215 | 44% 56%           | 114.379M | 5.820  | 5.690  |           |            |
| 600132                                    | CHONGQING BREW                      | ÷  | 18.460    | -0.100 | -0.539 | 42% 58%           | 38.810M  | 18.700 | 18.400 |           |            |
| 600139                                    | WESTERN RES                         |    | 12.600    | 0.000  | 0.000  | 42% 58%           | 103.569M | 12.710 | 12.450 |           |            |
| 600167                                    | LUENMEI HLDG                        |    | 16.300    | 0.000  | 0.000  | 46% 54%           | 19.107M  | 16.430 | 16.220 | 19.474    | •          |
| 600190                                    | JINZHOU PORT                        | 1  | 4.230     | +0.020 | +0.475 | 63% 37%           | 28.360M  | 4.250  | 4.200  | 65.581    |            |
| 600193                                    | PROSOLAR RES                        | 1  | 11.540    | +0.180 | +1.584 | 53% 47%           | 150.295M | 11.590 | 11.330 | 76.933    | •          |
| 600199                                    | GOLD SEED WINE                      | 1  | 9.950     | +0.140 | +1.427 | 57% 43%           | 135.111M | 10.030 | 9.780  | 110.556   | ÷ .        |
| 600218                                    | QUANCHAI ENG                        | 1  | 11.510    | +0.100 | +0.876 | 53% 47%           | 164.202M | 11.770 | 11.450 | 52.318    |            |
| 600227                                    | CHITIANHUA                          | 1  | 6.900     | +0.050 | +0.730 | 52% 48%           | 60.782M  | 6.960  | 6.820  | 323.944   | •          |
| 600230                                    | *ST CANGZHOU DAHUA                  | 1  | 19.060    | +0.470 | +2.528 | 55% 45%           | 204.167M | 19.170 | 18.460 |           |            |
| 600238                                    | HAINAN YEDAO                        | 1  | 14.380    | +0.060 | +0.419 | 50% 50%           | 95.598M  | 14.690 | 14.200 | 479.333   | -          |
| <ul> <li>Image: A manual state</li> </ul> |                                     |    |           |        |        |                   |          |        |        | Þ         | ,          |

User may click the "SH Ex-Northbound" or "SZ Ex-Northbound" button at the top of the window to find the relative information.

|           | inbound frading               |   |           |        |          |             |                   |             |            |               |         |
|-----------|-------------------------------|---|-----------|--------|----------|-------------|-------------------|-------------|------------|---------------|---------|
| Industry: | All                           |   | ▼ ₽       | HK-SH  | Ex.HK-SH | HK-S.       | Z 🗹 Ex.H          | IK-SZ       |            | Ex.HK-SH/Ex.H | K-SZ    |
| HK-SH Dai | ly Balance/Quota (RMB) 10.317 | в | / 10.500B | 985    | ú l      | HK-SZ Da    | aily Balance/C    | Quota (RMB) | 1 -        |               |         |
| Code 🔺    | Name                          |   | Nominal   | Chg    | %Chg     | Buy/Sel     | l Turnover        | Turnover    | Southbound | High          | Low     |
| 00001     | CKH HOLDINGS                  | 1 | 96.100    | +0.250 | +0.261   | 57%         | 43%               | 227.329M    | SH         | 96.350        | 95.450  |
| 00002     | CLP HOLDINGS                  | 1 | 79.200    | +0.100 | +0.126   | 67%         | 33%               | 76.561M     | SH         | 79.650        | 79.100  |
| 00003     | HK & CHINA GAS                | t | 15.260    | +0.040 | +0.263   | 60%         | 40%               | 102.724M    | SH         | 15.300        | 15.180  |
| 00004     | WHARF HOLDINGS                | 1 | 57.000    | +0.950 | +1.695   | 63%         | 37%               | 216.982M    | SH         | 57.350        | 56.600  |
| 00005     | HSBC HOLDINGS                 | ÷ | 59.100    | -0.050 | -0.084   | 48%         | 52%               | 2.288B      | SH         | 59.500        | 58.950  |
| 00006     | POWER ASSETS                  | 1 | 74.300    | +0.050 | +0.067   | 49%         | 51%               | 132.346M    | SH         | 74.750        | 74.200  |
| 00008     | PCCW                          |   | 4.560     | 0.000  | 0.000    | 56%         | 44%               | 25.662M     | SH         | 4.610         | 4.550   |
| 00010     | HANG LUNG GROUP               | 1 | 28.350    | +0.150 | +0.532   | 56%         | 44%               | 26.123M     | SH         | 28.400        | 27.700  |
| 00011     | HANG SENG BANK                | 1 | 140.000   | +0.100 | +0.072   | 49%         | <mark>51%</mark>  | 91.604M     | SH         | 140.700       | 139.600 |
| 00012     | HENDERSON LAND                | ÷ | 43.000    | -0.100 | -0.232   | 56%         | 44%               | 256.874M    | SH         | 43.150        | 42.300  |
| 00014     | HYSAN DEV                     | t | 34.650    | +0.050 | +0.144   | 59%         | 41%               | 77.916M     | SH         | 34.800        | 34.400  |
| 00016     | SHK PPT                       | 1 | 105.700   | +1.700 | +1.635   | 56%         | 44%               | 1.109B      | SH         | 106.800       | 104.000 |
| 00017     | NEW WORLD DEV                 | t | 8.890     | +0.020 | +0.226   | 57%         | 43%               | 239.742M    | SH         | 8.910         | 8.780   |
| 00019     | SWIRE PACIFIC A               | ÷ | 80.850    | -0.150 | -0.185   | 47%         | 5 <mark>3%</mark> | 64.547M     | SH         | 81.550        | 80.550  |
| 00020     | WHEELOCK                      |   | 44.100    | 0.000  | 0.000    | 53%         | 47%               | 112.500M    | SH         | 44.550        | 43.900  |
| 00023     | BANK OF E ASIA                | ÷ | 30.550    | -0.450 | -1.452   | 51 <u>%</u> | 49%               | 58.578M     | SH         | 31.350        | 30.450  |
| 00027     | GALAXY ENT                    | 1 | 33.000    | +0.500 | +1.538   | 60%         | 40%               | 496.890M    | SH         | 33.300        | 32.600  |
| 00038     | FIRST TRACTOR                 |   | 4.350     | 0.000  | 0.000    | 51%         | 49%               | 1.700M      | SH         | 4.390         | 4.340   |
| 00041     | GREAT EAGLE H                 | t | 34.000    | +0.450 | +1.341   | 59%         | 41%               | 3.323M      | SH         | 34,100        | 33.600  |

# Southbound Trading Shortcut Key

A list of southbound trading stocks will pop-up by clicking the shortcut key at the upper right corner of the window.

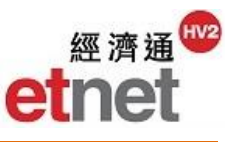

# 2.7.7 Top 50

| SH To   | Top 50 %Gainer SH 🛛 💷 🗆 🗶   |               |      |      |          |         |         |          |       |                |     |              |    |
|---------|-----------------------------|---------------|------|------|----------|---------|---------|----------|-------|----------------|-----|--------------|----|
| SH      | <ul> <li>Sort By</li> </ul> | : %Gainer     | r Ir | ndus | try: All |         |         | -        |       |                |     |              |    |
| Ranking | Code                        | %Gainer       |      |      | Last     | Chg     | %Chg 🔻  | Turnover | Туре  | Industry       | Cur | Related Info |    |
| 1.      | 603203                      | NLoser        | G    | 1    | 23.760   | +7.260  | +44.000 | 192.475K |       | Manufacturin   | RMB | 🗠 🔂 🔳        |    |
| 2.      | 601882                      | H%Loser       | -    | 1    | 2.380    | +0.220  | +10.185 | 19.516K  |       | Manufacturin   | RMB | 🗠 💼 📰        |    |
| 3.      | 600288                      | Turnover      | =    | 1    | 17.010   | +1.550  | +10.026 | 1.104B   |       | Manufacturin   | RMB | 🗠 🖸 📰        |    |
| 4.      | 600647                      | Volume        | E    | 1    | 31.640   | +2.880  | +10.014 | 13.247M  |       | Wholesale a    | RMB | 🗠 🖸 📰        |    |
| 5.      | 603007                      | FNO. Of Tr    |      | 1    | 62.430   | +5.680  | +10.009 | 720.441M |       | Construction   | RMB | 🗠 💼 📰        |    |
| 6.      | 603888                      | XP/E Ratio    |      | 1    | 77.720   | +7.070  | +10.007 | 4.883M   |       | Industry of in | RMB | 🗠 🔂 📰        |    |
| 7.      | 603667                      | X52 Week High | -    | 1    | 32.880   | +2.990  | +10.003 | 3.781M   |       | Manufacturin   | RMB | 🗠 🖸 📰        | U  |
| 8.      | 603258                      | ELECTRONIC S  | SOUL | 1    | 53.010   | +4.820  | +10.002 | 3.244M   |       | Industry of in | RMB | 🗠 🖸 📰        |    |
| 9.      | 603160                      | HUIDING TECH  |      | 1    | 128.460  | +11.680 | +10.002 | 48.577M  |       | Manufacturin   | RMB | 🗠 čo 📰       |    |
| 10.     | 600130                      | NINGBO BIRD   |      | 1    | 10.120   | +0.920  | +10.000 | 417.676M |       | Manufacturin   | RMB | 🗠 🖸 📰        |    |
| 11.     | 603716                      | THALYS MEDIC  | AL   | 1    | 68.650   | +6.240  | +9.998  | 617.850K |       | Wholesale a    | RMB | 🗠 🖸 📰        |    |
| 12.     | 600857                      | NINGBO ZHON   | GBAI | 1    | 19.480   | +1.770  | +9.994  | 430.396M |       | Wholesale a    | RMB | 🗠 🖸 📰        |    |
| 13.     | 600843                      | SHANG GONG    |      | 1    | 18.270   | +1.660  | +9.994  | 745.194M |       | Manufacturin   | RMB | 🗠 čo 📰       |    |
| 14.     | 603859                      | NANCAL TECH   |      | 1    | 34.120   | +3.100  | +9.994  | 1.102M   |       | Scientific res | RMB | 🗠 🖸 📰        |    |
| 15.     | 600360                      | SINO-MICROEL  | EC   | 1    | 10.600   | +0.960  | +9.958  | 830.339M |       | Manufacturin   | RMB | 🗠 🖸 📰        |    |
| 16.     | 601015                      | SHAANXI HEIMA | AO   | 1    | 9.790    | +0.670  | +7.346  | 896.308M | SH-HK | Manufacturin   | RMB | 🗠 🖸 📰        |    |
| 17.     | 600012                      | ANHUI EXPRES  | S    | 1    | 15.000   | +1.000  | +7.143  | 304.067M | SH-HK | Transport; st  | RMB | 🗠 🖸 📰        |    |
| 18.     | 600415                      | CN COMMOD (   | YTI  | 1    | 8.170    | +0.540  | +7.077  | 950.216M | SH-HK | Leasing and    | RMB | 🗠 🔂 📰        | ▼: |

Top 50 is a display option which enables user to search the top 50 of SH/SZ Stocks to a particular sorting criteria, such as Gainer, Loser, Turnover, Volume, No. of Transaction, P/E Ratio, etc.

Meanwhile, 52 Week High/Low and Limit Up/Down are newly added information for user to keep close monitoring of market trends at the same time.

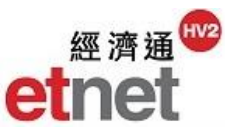

# 2.7.8 Industry

| 📅 Industry                                |             |                                |               |                      |                   | t _ D            | $\times$ |
|-------------------------------------------|-------------|--------------------------------|---------------|----------------------|-------------------|------------------|----------|
| SH 💌 Industry: All                        |             | -                              | Overview   An | alysis 🛛 🔳 To        | p 5 %Gainer 📕 Toj | 5 %Loser Setup 🖣 | -        |
| Industry                                  | Avg. %Chg 🔻 | Up/DownStocks                  | Turnover      | No. of SH.Northbound | Buy/Sell Turnover | Capital Flow     |          |
| Scientific research and technical servic  | +1.541      | 8 2                            | 1.023B        | 5                    | 51%49%            | 10.904M          |          |
| Leasing and commercial service industry   | +1.507      | 11 4                           | 3.922B        | 5                    | 54%46%            | 287.994M         |          |
| Industry of information transmission; so  | +1.343      | 27 1 11                        | 10.026B       | 20                   | 50% <b></b> 50%   | -84.571M         |          |
| Industry of culture; sports and entertain | +1.188      | 13 2 5                         | 7.509B        | 9                    | 50% <b>5</b> 0%   | 50.766M          |          |
| Agriculture; forestry; animal husbandry   | +1.054      | 9 6                            | 3.402B        | 4                    | 53% 47%           | 212.708M         |          |
| Wholesale and retail industry             | +1.008      | 60 10 <mark>19</mark>          | 12.956B       | 41                   | 51% 49%           | 166.879M         |          |
| Manufacturing industry                    | +0.847      | <b>386</b> 57 <mark>164</mark> | 100.572B      | 270                  | 50%50%            | -982.913M        |          |
| Water conservancy; environment and p      | +0.747      | 6 1 3                          | 964.109M      | 3                    | 50%50%            | 1.889M           |          |
| Construction industry                     | +0.710      | 27 2 9                         | 17.255B       | 21                   | 45% 55%           | -1.605B          |          |
| Health and social work                    | +0.662      | 1                              | 52.049M       | 1                    | 52%48%            | 2.489M           |          |
| Real estate industry                      | +0.625      | 39 16 12                       | 8.323B        | 41                   | 51% 49%           | 85.309M          |          |
| Financial industry                        | +0.595      | 37 16                          | 22.326B       | 36                   | 52% 48%           | 711.479M         |          |
| Transport; storage and postal service in  | +0.582      | 45 5 <mark>11</mark>           | 7.553B        | 41                   | 48% 52%           | -288.132M        |          |
| Industry of electric power; heat; gas an  | +0.277      | <b>38</b> 3 16                 | 7.437B        | 34                   | 46% 54%           | -599.663M        |          |
| Education                                 | +0.262      | 1 1                            | 191.561M      | 1                    | 44% 56%           | -22.035M         |          |
| Diversified industries                    | +0.193      | 13 1 3                         | 4.949B        | 6                    | 45% 55%           | -503.611M        |          |
| Accommodation and catering industry       | -0.158      | 2 1                            | 215.811M      | 1                    | 37% 63%           | -55.769M         |          |
| Mining industry                           | -0.964      | <mark>11</mark> 1 33           | 12.654B       | 29                   | 43% 57%           | -1.734B          |          |

Industry provides overview information of various industry constituents in one window encompassing the Price Up/Down Stocks, Ratio of Buy/Sell Turnover, Capital Flow, etc.

Under the column of "Average %Change", it displays Top 5 %Gainer and Top 5 %Loser among all industries; the positive and negative values are shown in red and green text color respectively.

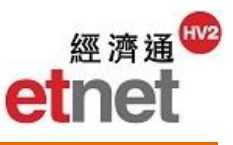

### Viewing Industry Constituents Stock Analysis

| 🔡 Industr                                                                                                    | у                                                                                |           |             |        |              |        |        |              |                   |          |       |
|----------------------------------------------------------------------------------------------------|----------------------------------------------------------------------------------|-----------|-------------|--------|--------------|--------|--------|--------------|-------------------|----------|-------|
| -                                                                                                    | ▼ SH ▼ Industry: All ▼ Overview Analysis ■ Top 5 %G                              |           |             |        |              |        |        |              |                   |          |       |
|                                                                                                    | Industry Wholesale and retail industry                                           |           |             |        |              |        |        |              |                   |          |       |
| Scientific re                                                                                                    | Scientific research and technical Transport; storage and postal service industry |           |             |        |              |        |        |              |                   |          |       |
| Leasing and commercial service Accommodation and catering industry                                                   |                                                                                  |           |             |        |              |        |        |              |                   |          |       |
| Industry of information transmissilndustry of information transmission; software and information technology services |                                                                                  |           |             |        |              |        |        |              |                   |          |       |
| Industry of culture; sports and ent Financial industry                                                               |                                                                                  |           |             |        |              |        |        |              |                   |          |       |
| Agriculture III Industry                                                                                             |                                                                                  |           |             |        |              |        |        |              |                   |          |       |
| Wholesale                                                                                                    | in indi                                                                          |           |             | - 0    | al in duata. |        |        |              |                   |          | _     |
| Manufactur                                                                                                    |                                                                                  | ▼ SH      | Industry: F | inanci | al industry  |        |        | Overview     | Analy             | sis      |       |
|                                                                                                    | Code 📥                                                                           | N         | lame        |        | Last         | Chg    | %Chg   | Buy/Sell Tur | nover             | Turnover | Туре  |
|                                                                                                    | 600000                                                                           | PUDONG    | DEV BANK    | 1      | 16.470       | +0.050 | +0.304 | 57%          | <mark>4</mark> 3% | 285.420M | SH-HK |
| I                                                                                                    | 600015                                                                           | HUA XIA B | ANK         | 1      | 10.770       | +0.070 | +0.654 | 58%          | <mark>4</mark> 2% | 444.478M | SH-HK |
| I                                                                                                    | 600016                                                                           | MINSHEN   | g bank      | 1      | 9.170        | +0.010 | +0.109 | 49%          | 51%               | 353.721M | SH-HK |
|                                                                                                    | 600030                                                                           | CITIC SEC | >           | 1      | 16.940       | +0.010 | +0.059 | 44%          | 56%               | 1.574B   | SH-HK |
|                                                                                                    | 600036                                                                           | CM BANK   |             | 1      | 17.990       | +0.100 | +0.559 | 69 %         | <mark>31</mark> % | 471.518M | SH-HK |
|                                                                                                    | 600061                                                                           | XD SDIC E | ESSENCE     | 1      | 16.490       | +0.040 | +0.243 | 48%          | 52%               | 269.447M | SH-HK |
|                                                                                                    | 600109                                                                           | SINOLINK  | SEC         | 4      | 14.120       | -0.140 | -0.982 | 43%          | 57%               | 826.397M | SH-HK |
|                                                                                                    | 600291                                                                           | XISHUI    |             | 1      | 20.340       | +0.320 | +1.598 | 62%          | 38%               | 91.823M  |       |
|                                                                                                    | 600369                                                                           | SOUTHW    | EST SEC     | 1      | 7.360        | +0.030 | +0.409 | 45%          | 55%               | 318.698M | SH-HK |
|                                                                                                    | 600599                                                                           | PANDA FI  | VANCIAL     | 1      | 27.520       | +0.030 | +0.109 | 40%          | 60%               | 114.965M |       |
|                                                                                                    | 600643                                                                           | AJ GROUF  | C           | 1      | 12.450       | +0.130 | +1.055 | 53%          | 47%               | 320.738M | SH-HK |
|                                                                                                    | 600695                                                                           | GREENCO   | DURT INV    | 1      | 9.140        | +0.060 | +0.661 | 52%          | 48%               | 27.049M  |       |
|                                                                                                    | 600705                                                                           | AVIC CAPI | TAL         | 1      | 6.630        | +0.100 | +1.531 | 60%          | 40%               | 441.502M | SH-HK |
|                                                                                                    | 600816                                                                           | ANXIN TRU | JST         | 1      | 22.890       | +0.580 | +2.600 | 54%          | 46%               | 566.389M | SH-HK |
|                                                                                                    | 600837                                                                           | HAITONG   | SEC         | +      | 16.660       | -0.050 | -0.299 | 40%          | 60%               | 382.649M | SH-HK |
|                                                                                                    | 600908                                                                           | WUXI BAN  | К           | 1      | 13.240       | +0.390 | +3.035 | 59%          | 41%               | 666.371M |       |

User may click the combo box at the upper left corner of the window and select the desired stock group in the list; or enter SH/SZ stock code into edit box directly.

### **Column/Rotation Time Setup**

| Setup 🔻     | Industry Analysis Setup |                                                                                                    |             |
|-------------|-------------------------|----------------------------------------------------------------------------------------------------|-------------|
| Field Setup | All Fields:             | Rotation time Selected Fields:  Add> Last Chg %Chg Buy/Sell Turnover Turnover Type Capital Flow High Low P/E Ratio Ff Mkt Cap Save Appl | 5 · seconds |

To select particular field to be displayed, user may click "Field Setup" under "Setup" button at the upper right corner of the window. An "Industry Analysis Setup" dialogue box will appear, you may add/remove the desired field, or change the rotation time at the upper right corner of the dialogue box. Finally click "Save" and "Apply" buttons to confirm setting.

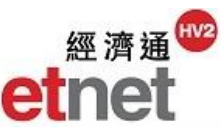

## 2.7.9 Risk Alert Board

| 중 Risk Alert Board     비 _ ロ × |                    |   |        |        |        |                        |          |        |          |  |  |  |
|--------------------------------|--------------------|---|--------|--------|--------|------------------------|----------|--------|----------|--|--|--|
| SH 💌                           |                    |   |        |        |        |                        |          |        |          |  |  |  |
| Code 📥                         | Name               |   | Last   | Chg    | %Chg   | Buy/Sell Turnover      | Turnover | High   | Low      |  |  |  |
| 600091                         | ST TOMORROW TECH   | ÷ | 11.240 | -0.010 | -0.089 | 30 <mark>% 70</mark> % | 25.563M  | 11.280 | 11.190 🔺 |  |  |  |
| 600145                         | *ST XINJIANG YILU  |   |        |        |        |                        |          |        |          |  |  |  |
| 600212                         | *ST JIANG QUAN IND |   |        |        |        |                        |          |        |          |  |  |  |
| 600230                         | *ST CANGZHOU DAHUA | 1 | 19.060 | +0.470 | +2.528 | 55% 45%                | 204.167M | 19.170 | 18.460   |  |  |  |
| 600234                         | *ST LANDSCAPE CULT | 1 | 17.600 | +0.240 | +1.382 | 37% 63%                | 37.933M  | 17.730 | 17.290   |  |  |  |
| 600247                         | ST CHENGCHENG      | 1 | 15.220 | +0.160 | +1.062 | 46% 54%                | 34.333M  | 15.240 | 15.080   |  |  |  |
| 600265                         | *ST JINGGU FOREST  | ÷ | 28.940 | -0.100 | -0.344 | 41% <u>5</u> 9%        | 36.083M  | 29.600 | 28.820   |  |  |  |
| 600301                         | *ST NANNING CHEM   |   |        |        |        |                        |          |        |          |  |  |  |
| 600306                         | *ST SY COM CITY    | 1 | 17.180 | +0.360 | +2.140 | 52% 48%                | 156.737M | 17.570 | 16.740   |  |  |  |
| 600319                         | *ST YAXING CHEM    |   |        |        |        |                        |          |        |          |  |  |  |
| 600339                         | *ST TIANLI HI-TECH | ÷ | 6.280  | -0.010 | -0.159 | 47% 53%                | 28.138M  | 6.330  | 6.270    |  |  |  |
| 600375                         | *ST HUALING XINGMA | 1 | 7.040  | +0.080 | +1.149 | 49% 51%                | 43.164M  | 7.080  | 6.960    |  |  |  |
| 600381                         | ST QINGHAI SPRING  | ÷ | 12.900 | -0.090 | -0.693 | 39% 61%                | 71.388M  | 13.030 | 12.820   |  |  |  |
| 600390                         | *ST KINGRAY TECH   |   |        |        |        |                        |          |        |          |  |  |  |
| 600432                         | *ST JIEN NICKEL    |   |        |        |        |                        |          |        |          |  |  |  |
| 600520                         | *ST ZONFA TECH     | 1 | 21.460 | +0.540 | +2.581 | 59% 41%                | 41.673M  | 21.580 | 21.000   |  |  |  |
| 600539                         | ST LIONHEAD CEMENT | 1 | 17.230 | +0.150 | +0.878 | 47% 53%                | 26.182M  | 17.310 | 17.050   |  |  |  |
| 600546                         | *ST SHANXI COAL    | ÷ | 4.000  | -0.050 | -1.235 | 36% 64%                | 54.099M  | 4.090  | 3.980    |  |  |  |
| 600556                         | ST FUTURE TECH     | 1 | 12.170 | +0.130 | +1.080 | 53% 47%                | 142.034M | 12.320 | 11.960   |  |  |  |
| 600581                         | *ST BA YI IRON     | 1 | 5.310  | +0.040 | +0.759 | 56% 44%                | 27.774M  | 5.330  | 5.250 🧅  |  |  |  |
| •                              |                    |   |        |        |        |                        |          |        | Þ        |  |  |  |

According to the announcement of SH and SZ Stock Exchanges, they would give special treatment (ST) to the A-Shares of listed companies with abnormal financial conditions. User may keep close monitoring and to make accurate investment decisions using the Risk Alert Board.

Classification:

ST - the net profit of listed companies were negative in two consecutive fiscal years, that share is under special treatment

\*ST - the net profit of listed companies were negative in three consecutive fiscal years, that share is under delisting risk warning

S - the reform of non-tradable of listed companies were not finished

SST - the net profit of listed companies were negative in two consecutive fiscal years, that share has not finished reform of non-tradable shares and is under special treatment

S\*ST - the net profit of listed companies were negative in three consecutive fiscal years, that share has not finished reform of non-tradable shares and is under delisting risk warning

# 2.7.10 A-Shares List

| 🛃 A-SI | nare List          |              | ti _ O ×                                 |
|--------|--------------------|--------------|------------------------------------------|
|        | SH 💌 Industry: All |              | •                                        |
| Code 🔺 | English Name       | Chinese Name | Industry                                 |
| 600000 | PUDONG DEV BANK    | 浦發銀行         | Financial industry                       |
| 600004 | BAIYUN AIRPORT     | 白雲機場         | Transport; storage and postal service    |
| 600005 | WUHAN STEEL        | 武鋼股份         | Manufacturing industry                   |
| 600006 | DONGFENG AUTO      | 東風汽車         | Manufacturing industry                   |
| 600007 | CN WORLD TRADE     | 中國國貿         | Real estate industry                     |
| 600008 | BEIJING CAPITAL    | 首創股份         | Industry of electric power; heat; gas ar |
| 600009 | SH INTL AIRPORT    | 上海機場         | Transport; storage and postal service    |
| 600010 | BAOTOU STEEL       | 包鋼股份         | Manufacturing industry                   |
| 600011 | HUANENG POWER      | 華能國際         | Industry of electric power; heat; gas ar |
| 600012 | ANHUI EXPRESS      | 皖通高速         | Transport; storage and postal service    |
| 600015 | HUA XIA BANK       | 華夏銀行         | Financial industry                       |
| 600016 | MINSHENG BANK      | 民生銀行         | Financial industry                       |
| •      |                    |              | • • •                                    |

A-Share List provides user with reference of A-Share's code, Chinese/English name and the corresponding industry.

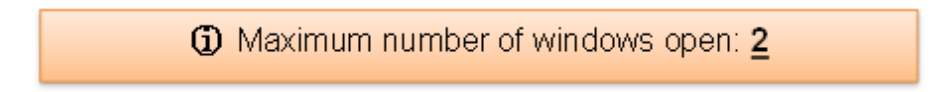

# 2.7.11 A-Shares Company Information

| Co       | A股公司資    | 肇料[滬 600000                             | 浦發銀行           | PUDONG              | DEV BANK]                    | _                   |                        | 1 _ O X          |          |           |  |  |
|----------|----------|-----------------------------------------|----------------|---------------------|------------------------------|---------------------|------------------------|------------------|----------|-----------|--|--|
|          | -        | 個股公司資料 🗌 分                              | 紅派息   損益       | 絵表   財務狀            | 況表 │ 現金流量表 │ !               | 財務比率                |                        |                  |          |           |  |  |
| 公司       | 司背景      |                                         |                |                     |                              |                     |                        |                  |          |           |  |  |
| 行        | 業        | 金融业                                     |                |                     |                              |                     |                        |                  |          |           |  |  |
| daine 15 | 副基成人、    | 本行经中国<br>司、上海な                          | 人民银行银<br>事公司、由 | 复(1992)35<br>#能時倍有K | 0号文批准,1992年<br>思公司、室山钢鉄単     | 10月由上海市贩<br>厂、上海汽车工 | 政局、上海国际(<br> ↓↓↓☆司、上差) | 言托投资公<br>水箱单厂、 F |          |           |  |  |
| 果        | 当間フド     | 🖸 A股公司資料[滬 600000 浦發銀行 PUDONG DEV BANK] |                |                     |                              |                     |                        |                  |          |           |  |  |
|          |          |                                         | 個股公司資料         | 分紅派息                | │ 損益表 │ 財務狀況表                | 現金流量表 則             | 財務比率                   |                  |          |           |  |  |
|          |          |                                         |                |                     | 2016/09 - 九個<br><sup>日</sup> | 2015/12             | 2014/12                | 2013/12          |          | 2012/12   |  |  |
| 主义       | 影素認      |                                         |                |                     | □<br>人民幣(K¥)                 | 人民幣(K¥)             | 人民幣(K¥)                | 人民幣(K¥)          | 人        | 民幣(K¥)    |  |  |
|          | S 기국에 78 | 經營活動產生:                                 | こ現金流量          | 爭額                  | (149,795,000)                | 358,820,000         | 191,158,000            | 308,406,000      | 9        | 2,578,000 |  |  |
|          | 💽 A 股公   | 司資料[滬 600                               | 000 浦發銅        | 表行 PUDC             | NG DEV BANK]                 | _                   | _                      | ti _ C           | $\times$ | 811,000)  |  |  |
|          |          | 💌 個股公司資料                                | 分紅派息           | │損益表│!              | 財務狀況表 │ 現金流量:                | 表   財務比率            |                        |                  |          | ,009,000  |  |  |
|          |          |                                         | 2016/          | 09 - 九個             | 2015/12                      | 2014/12             | 2013/12                | 2012/12          | Â        |           |  |  |
|          | あおはい力    | 13.42                                   |                | 月                   | 2013/12                      | 2014/12             | 2013/12                | 2012/12          |          |           |  |  |
|          | 淨資產收;    | 221/1<br>益率 (%)                         |                | 12.054%             | 17.591%                      | 20.246%             | 21.432%                | 20.948%          |          |           |  |  |
|          | 總資產報     | 駲率 (%)                                  |                | 0.731%              | 1.003%                       | 1.121%              | 1.112%                 | 1.087%           |          |           |  |  |
|          | 投入資産     | 回報率(%)                                  |                | 0.771%              | 1.101%                       | 1.200%              | 1.206%                 | 1.179%           |          |           |  |  |
|          | 基本指標     |                                         |                |                     |                              |                     |                        |                  |          |           |  |  |
|          | 淨利差率     | (%)                                     |                |                     | 2.26%                        | 2.27%               | 2.26%                  | 2.39%            |          |           |  |  |

Share Company Information provides you the most comprehensive and up-to-date information of each A-Share company, including business review, listing date, distribution of share capital, annual report, dividend history, major financial figures, etc.

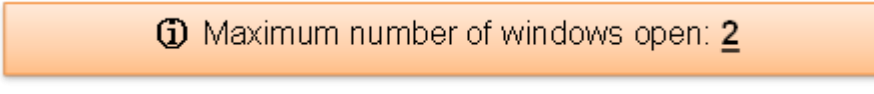